### Xprecia Stride<sup>™</sup>

► This document is designed as a reference to be used alongside the Xprecia Stride<sup>TM</sup> Coagulation Analyzer. For complete instructions, see the *Xprecia Stride User Guide* and the instructions for use that came with your test strips and controls.

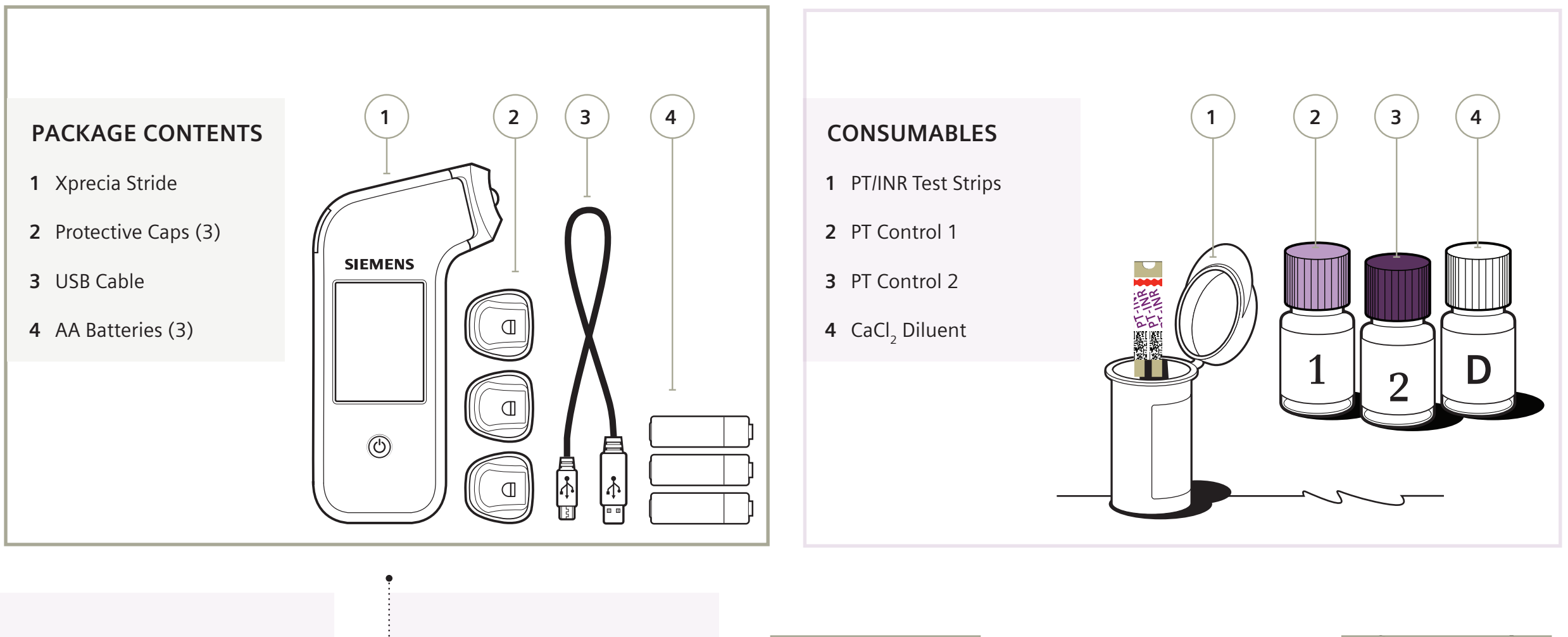

#### **GETTING STARTED**

1 Install batteries.

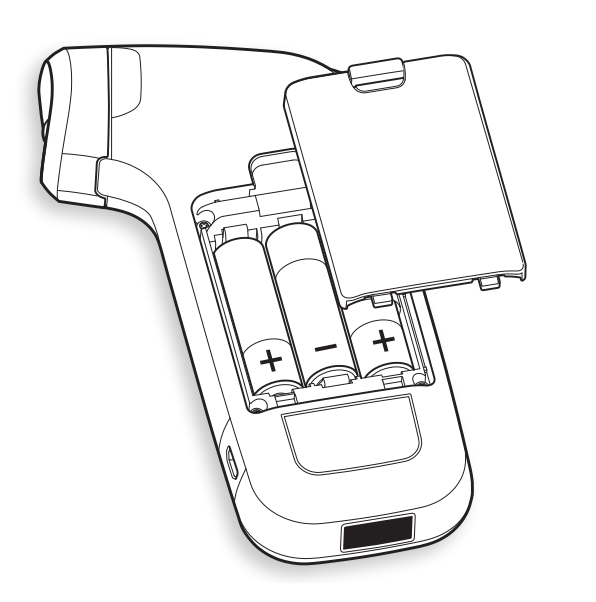

### ANALYZER OVERVIEW

- 1 Test Strip Eject Button
- 2 Battery Power
- 3 Time and Date
- 4 Patient Test
- 5 Settings

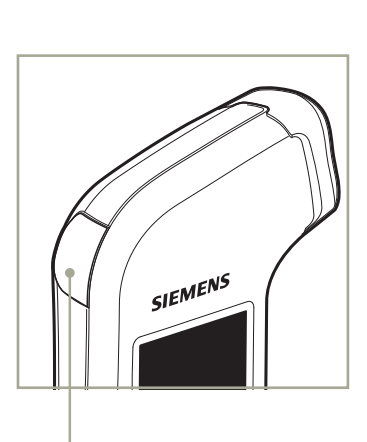

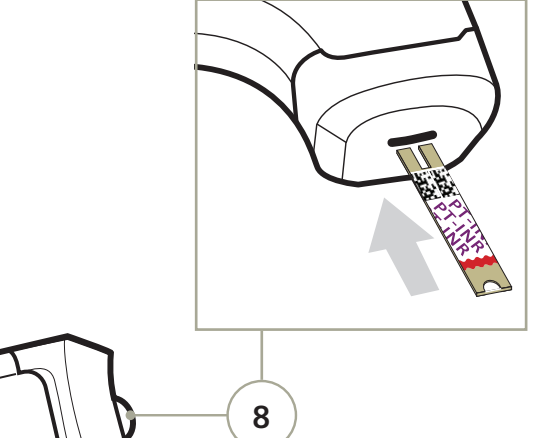

2 Turn Stride on by pressing the On/Off button.

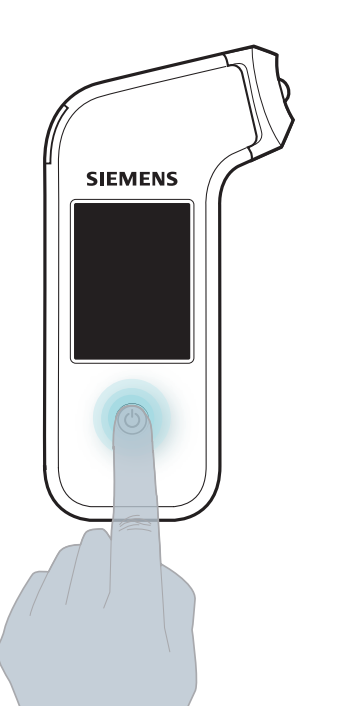

- 6 On/Off Button
  - 7 Barcode Reader
  - 8 Test Strip Port
  - 9 Current Screen
- 10 Recall Results
- **11** Quality Control Test
- 12 USB Connection

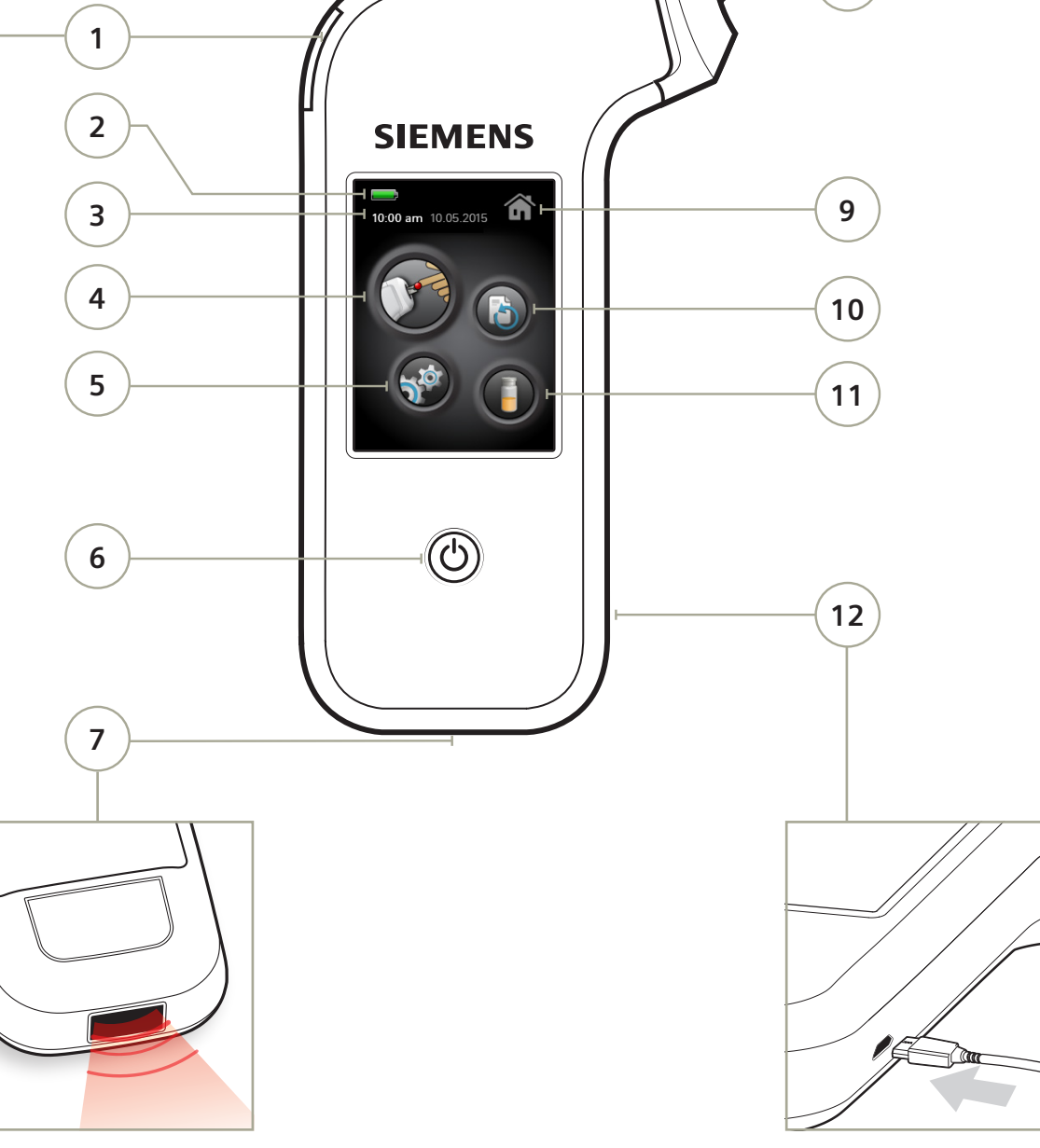

# Xprecia Stride<sup>™</sup>

► This document is designed as a reference to be used alongside the Xprecia Stride Coagulation Analyzer. For complete instructions, see the Xprecia Stride User Guide and the instructions for use that came with your test strips and controls.

### Patient Test

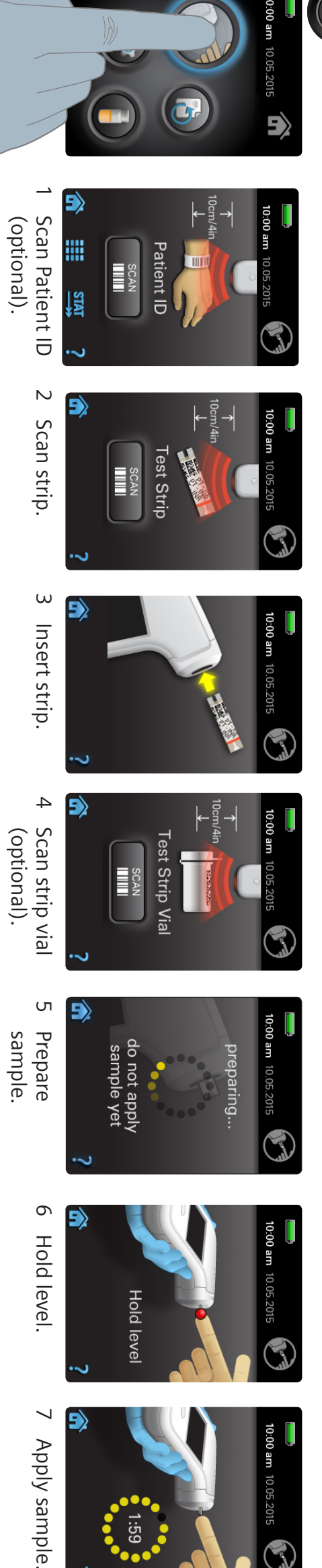

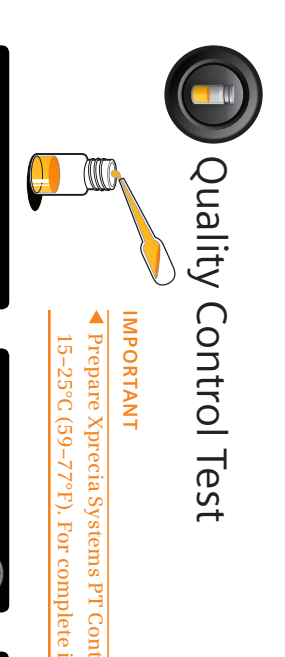

10:00 am

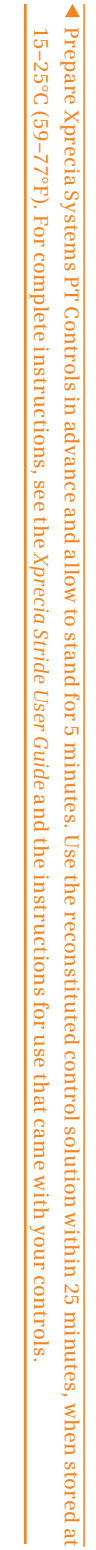

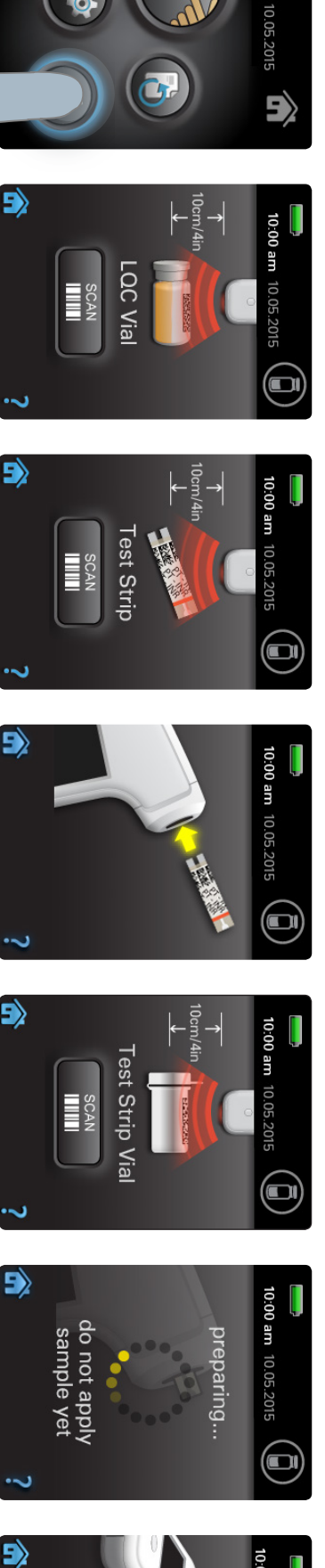

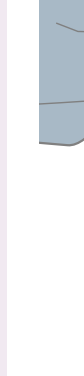

1 Scan control

Ν

Scan strip.

3 Insert strip.

4

Scan strip vial (optional).

σ

Gather

6 Hold level.

7 Apply control

sample.

5>

Hold level

1:59

controls.

solution bottle.

## **REFERENCE INFORMATION**

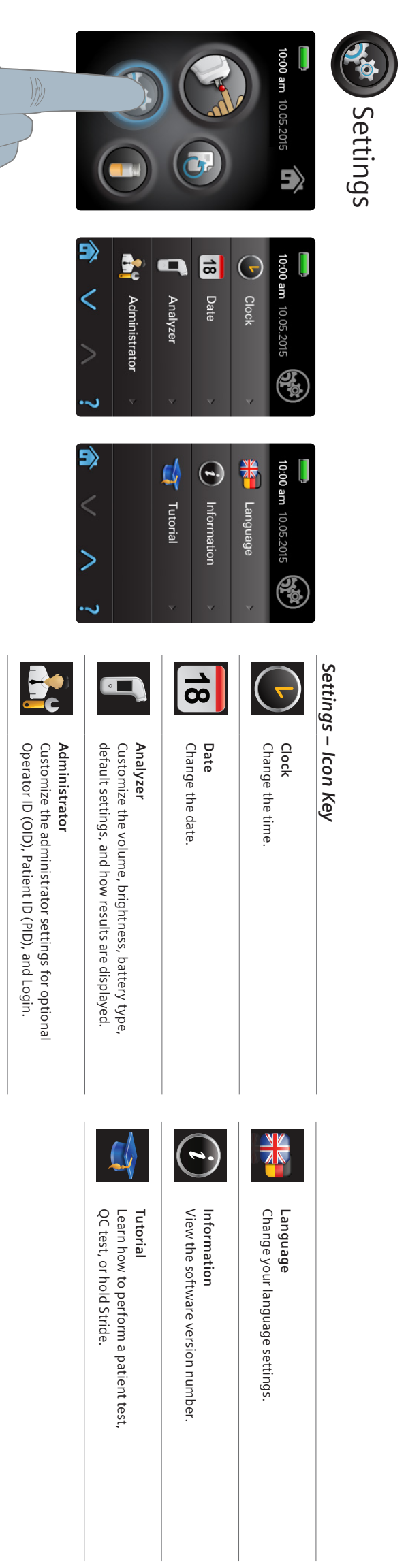

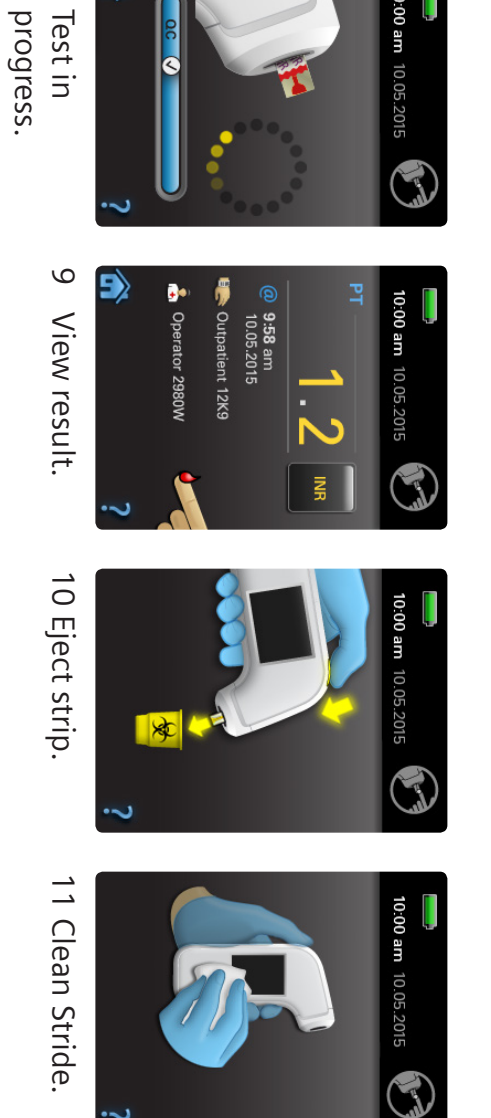

 $\infty$ 

5>

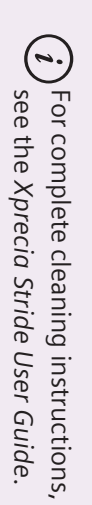

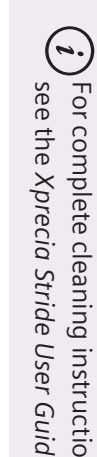

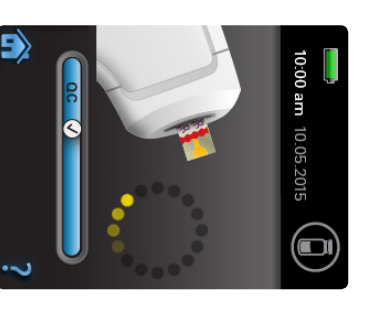

 $\infty$ Test in progress.

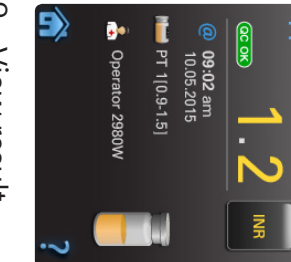

- 9 View result.

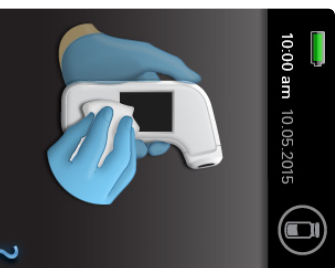

- 10 Eject strip.
  - 11 Clean Stride.

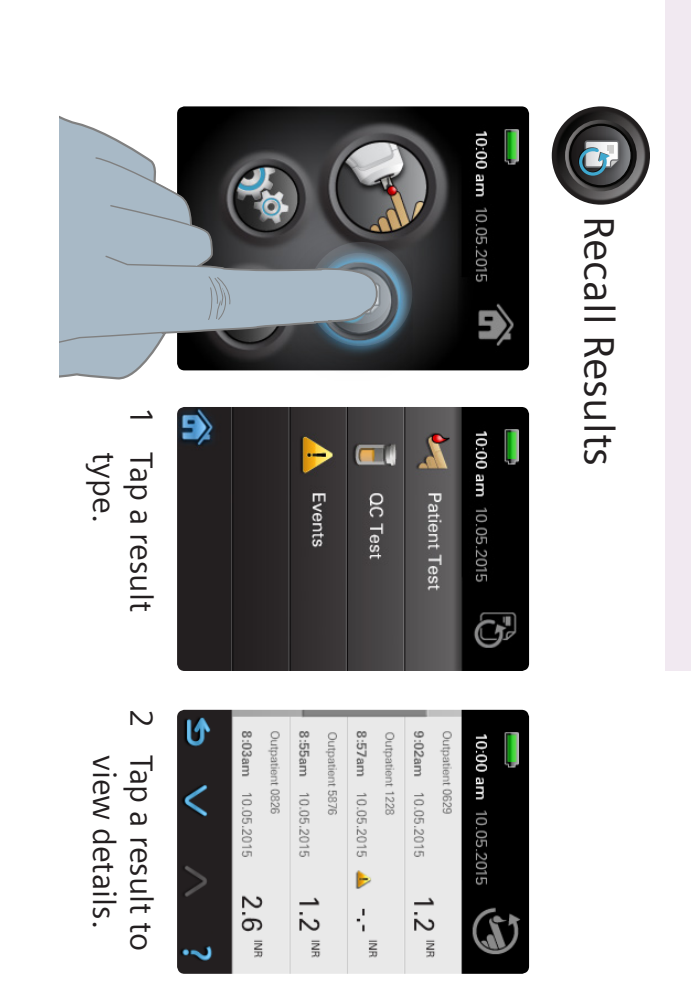

QC OK

1.2

INR

T

) PT 1[1.0-1.3]

(a) 9:02 am 10.05.2015

**;** )

ω

Tap 🗸 to view more details.

1

<

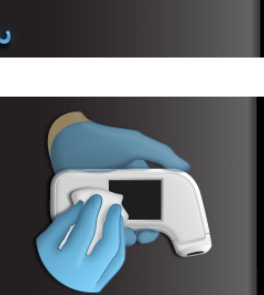

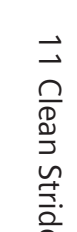

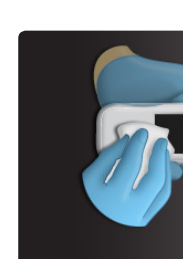